Para agregar un juego con autologin, siga los pasos:

### Agregar la/s licencia/s.

- 1- Clic en aplicaciones y administrador de licencias desde el menú configuración.
- 2- Agregamos un nuevo grupo en la sección administrador de licencias.
- 3- Seleccionamos del tipo Launcher.
- 4- Una vez agregado el grupo, adjuntamos todas las licencias que poseemos de ese grupo.

| 🖏 Modificar Licencia                    |                                  | ×   |
|-----------------------------------------|----------------------------------|-----|
| Administrador<br>Agrega una nueva licen | de Licencia (Grupo)              |     |
| Descripcion :                           | Ortain                           |     |
| Tipo :                                  | Launcher                         |     |
|                                         | HKEY_LOCAL_MACHINE               |     |
| Tipo Valor :                            | REG_DWORD - Valor DWORD -        |     |
| Path del ejecutable :                   |                                  |     |
| ávgumanka i                             |                                  |     |
| Licencias :                             | 4 user@user.com.ar Agregar       |     |
|                                         | Eliminar                         |     |
|                                         |                                  |     |
|                                         |                                  |     |
|                                         | Administrar uso de esta licencia |     |
|                                         |                                  |     |
|                                         | AceptarSi                        | alı |

#### Importante!

Al tildar la opción Administrar uso de esta licencia, el sistema administrara las peticiones de los usuarios, asignando o no, las licencias de los juegos solicitados.

En el caso de tener todas las licencias ocupadas, el sistema le denegara el uso del juego hasta que sea liberada.

## Agregar una aplicación.

- 1- Clic en aplicaciones y administrador de licencias desde el menú configuración.
- 2- En la sección argumentos, podremos configurar los parámetros para enviar por linea de comando.. Los comandos aceptados son:
  - %USERNAME% : Nombre de usuario de la licencia.
  - %PASSWORD% : Contraseña de la licencia.
  - %PATHGAME% : Directorio y ejecutable del juego.
  - %PATHLAUNCHER% : Archivo ejecutable del Launcher del juego.
- 3- En la opción launcher, debemos colocar el ejecutable del launcher, y el titulo de la ventana.

## Ejemplo Steam:

#### Nombre: Dota2 Path del ejecutable: C:\Program Files\Steam\steamapps\common\dota 2 beta\game\bin\win32\dota2.exe Ejecutable del Launcher: C:\Program Files\Steam\Steam.exe Argumentos: -login %USERNAME% %PASSWORD% applaunch 570

| Nombre :                 | DOTA2                                                                                                    | 🔽 Habilitado |  |
|--------------------------|----------------------------------------------------------------------------------------------------|--------------|--|
| Descripcion :            |                                                                                                    |              |  |
| Path del Ejecutable :    | C:\Program Files\Steam\steamapps\common\dota 2 beta\game\bin\win32                                                                                                    |              |  |
| Directorio de Trabajo :  |                                                                                                    |              |  |
| Ejecutable del Launcher: | C:\Program Files\Steam                                                                                                    | \Steam.exe   |  |
| Argumentos :             | -login %USERNAME% %PASSWORD% -applaunch 570 -shutdown                                                                                                    |              |  |
|                          | Ejemplo: -login %6/5ERNAME%6 %6PA55WCRD%6 -applaunch 273110<br>%6/5ERNAME%9 %6PA55WCRD%6 deban quedar tal cual porque sera<br>reemplazados por las key asociadas; en el caso de steam o aplicació<br>necesiten usuario y contraestía. |              |  |
| Administrar Licencia:    | Dota2 Lic                                                                                                    | •            |  |

# Ejemplo Origin:

Nombre: SteamWorld Dig Path del ejecutable: C:\Program Files\Origin Games\SteamWorld Dig\SteamWorldDig.exe Ejecutable del Launcher : C:\Program Files\Origin\Origin.exe

| Nombre :                 | SteamWorld Dig                                                                                                    |
|--------------------------|----------------------------------------------------------------------------------------------------|
| Descripcion :            |                                                                                                    |
| Path del Ejecutable :    | C:\Program Files\Origin Games\SteamWorld Dig\SteamWorldDig.exe                                                                                                    |
| Directorio de Trabajo :  |                                                                                                    |
| Ejecutable del Launcher: | C:\Program Files\Origin\Origin.exe                                                                                                    |
| Argumentos :             |                                                                                                    |
|                          | -<br>Ejemplo: -login %USERNAME% %PASSWORD% -applaunch 273110<br>%USERNAME% %PASSWORD% deben quedar tal cual porque seran<br>reemplazados por las key asociadas, en el caso de steam o aplicaciones qu<br>necesiten usuario y contraseña. |

## Ejecución de juegos con autologin.

Para la ejecución y administración de los juegos, debe utilizar el archivo RunALC.exe, que se encuentra dentro de la carpeta de instalación de ALCClient.

Para la creación de un acceso directo a un juego siga los pasos:

- 1- En el escritorio de Windows, crear un acceso directo al archivo RunALC.exe que se encuentra dentro de la carpeta C:\Archivos de programas\ALCClient\.
- 2- Modificamos el acceso directo y colocaremos en el final del destino, el número correspondiente al juego. También cambiaremos el icono y la descripción.

| Configuracion                                                                                                    | 5. Propiedades: RunALC.exe - Acceso directo                                                                                                    |
|----------------------------------------------------------------------------------------------------|----------------------------------------------------------------------------------------------------|
| Configuracion Desde equí puede configurar todo el sisteme, parametrizarlo y adecuarlo a sus necesidades. Agregue tarifas,<br>configure los reportes, agregue equipos, y muchas opciones mas                           | Seguridad Detailes Versiones anteriores                                                                                                    |
| Altes Aplicaciones y Administrador de Licencias<br>Administrator de Licencias<br>Aplicaciones                                                                                                    | PunALC exe - Acceso directo Tipo de destrio: Aplicación Ubicación de AlcClient                                                                                                    |
| 1     Conter Strike Nexon Zambes     Steam     Gugar       1     Lordsr Strike Nexon Zambes     No     Origin         Litencias       1     Steam     Agrouv       1     Steam     Steam       2     Origin     Steam | Destino:     "C. Vhogam Filer V&ECliert/Run4ECle"     11       Iniciar en:     "C. Vhogam Filer V&ECliert"     1       Tools do método advendadi:     Ninguno advendadi:     1       Epicular:     Vertana nomal     •       Comentario:     Abir ubicación     Cambiar icono.     Opcinnes avanzadas |
|                                                                                                    | Aceptar Cancelar Aplicar                                                                                                    |

# Importante!

Para determinar el número del juego, debe seleccionar en el servidor la opción aplicaciones y administrador de licencias del menú configuración.

### Liberación de licencias.

Para liberar una licencia manualmente, nos dirigimos a la ventana principal, al menú **principal**, opción **licencias activas**. Desde esta ventana podemos ver y liberar las licencias que se encuentren activas.

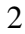